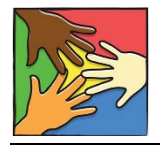

QUICK START GUIDE TO USING V4.0 Child PIP v4.0

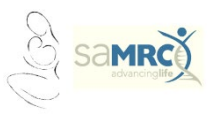

## Installation and Getting Started Guide

### Hardware required

Even relatively old hardware will be suitable for this programme.

### Software required

Version 4.0 will run on Windows 7-11 software platforms.

Note: if you are planning a Windows upgrade, say from Windows 10 to Windows 11, do this BEFORE installing v4.0.

## 1 Get the program files

Open your web browser and go to: <u>https://www.up.ac.za/centre-for-maternal-fetal-newborn-and-child-healthcare/article/2857152/the-child-healthcare-problem-identification-programme</u>

- Make a folder on your hard drive/desktop e.g. Child PIP v4 Software
- To that folder, download two files:
  - 1. Installation: ChildPIPv4.0.1.Setup.Full.exe
  - 2. Migration: ChildPIP.MigrationTool-Production.exe

# 2 Install the v4.0 Child PIP software

## 2.1 Run the installation file

Double click the ChildPIPv4.0.1.Setup.Full.exe file:

- You might get a message stating that this is an unrecognized app.
- To proceed, click More, then click Run anyway

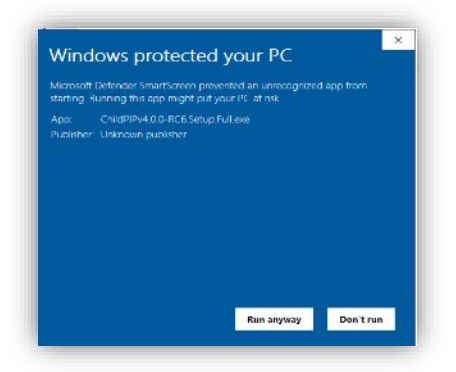

• Or you might get a user account control screen. Click Yes

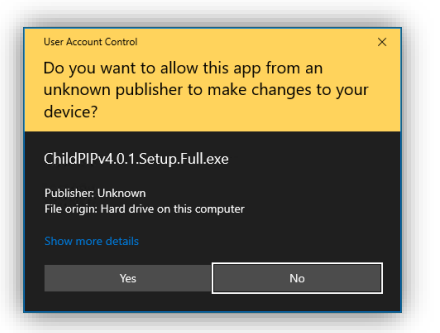

## 2.2 Select Destination Location

• Accept the default location and click Next

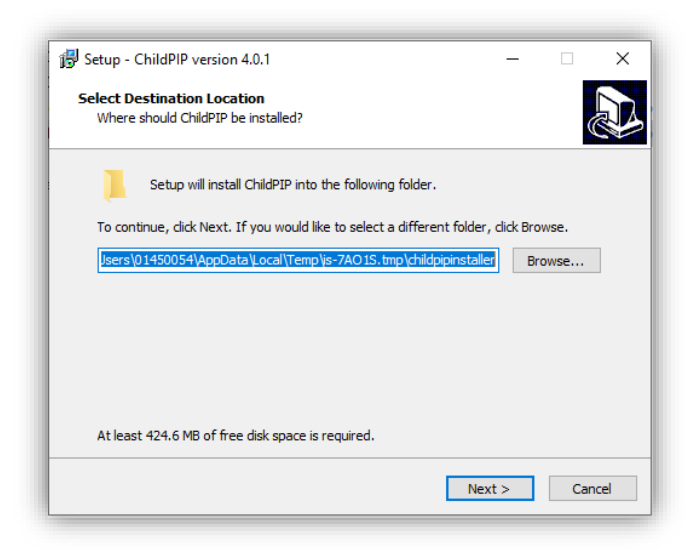

• Then click Install

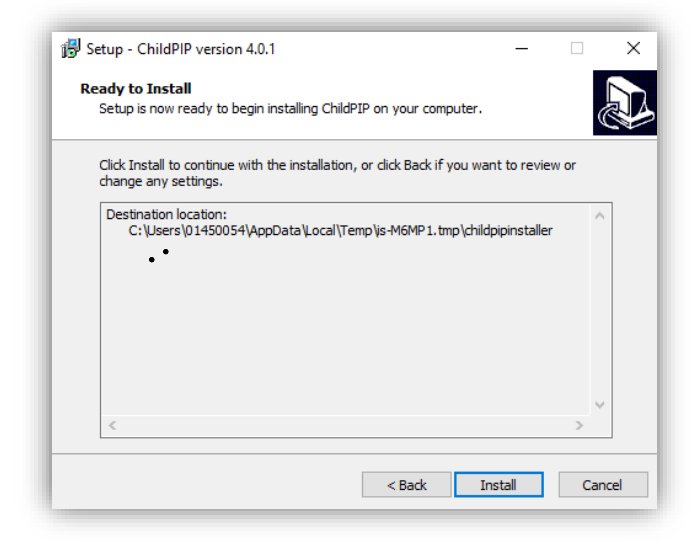

## 2.3 Select location for SQL Server (this is the database manager)

• Accept the default location, and click **OK** 

| Choose Directory For Extracted Files | × |
|--------------------------------------|---|
| Choose Directory For Extracted Files |   |
|                                      | _ |
| Ok Cancel Browse                     |   |

• This will install SQL Server (your Child PIP database manager) automatically (a number of screens will flash up as this happens)

### You will get:

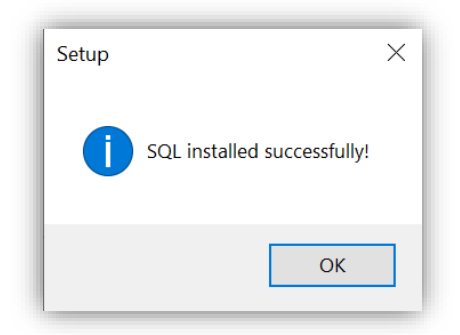

- Click OK
- Child PIP will now install automatically

## 2.4 Login to Child PIP

Once the above installation process finishes, you will see the Child PIP logo on your desktop.

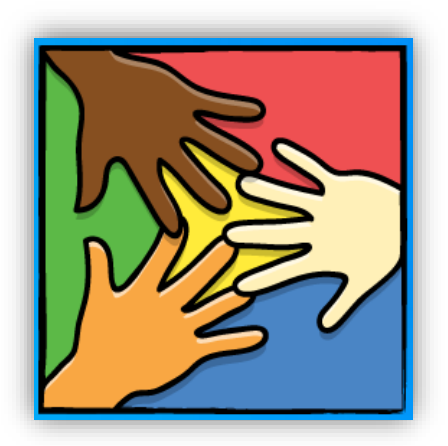

Wait for at least 30 seconds and the login screen will appear.

| CHILD PIP<br>saving lives through death auditing | _ ×                                                                                                    |
|--------------------------------------------------|----------------------------------------------------------------------------------------------------|
| A Child PIP User                                 | Terms and Conditions<br>Child PIP v4.0 is Copyright to : The Child Healthcare Problem<br>Identification Programme Group (Child PIP).                                                                                                    |
| Password                                         | This software is under Copyright License and is distributable<br>with prior consent from the Child PIP Group. Copying of this<br>software without prior consent from the Child PIP Group is<br>illegal. All intellectual property and source code relating to this<br>software are also under copyright license. This Software was<br>designed and developed by Jembi Health Systems, and is<br>distributed by the Child PIP Group. |

- Leave the username 'Child PIP User' as is
- For Password type chip4
- Click Login
- Leave the logged in screen open:

| CHILD PIP<br>saving lives through death auditing | _ ×                                                                                                    |
|--------------------------------------------------|----------------------------------------------------------------------------------------------------|
| You are logging in to:                           | Terms and Conditions<br>Child PIP v4.0 is Copyright to : The Child Healthcare Problem<br>Identification Programme Group (Child PIP).                                                                                                    |
| Proceed                                          | This software is under Copyright License and is distributable<br>with prior consent from the Child PIP Group. Copying of this<br>software without prior consent from the Child PIP Group is<br>illegal. All intellectual property and source code relating to this<br>software are also under copyright license. This Software was<br>designed and developed by Jembi Health Systems, and is<br>distributed by the Child PIP Group. |

Stop here!!!

For current users, go to Step 3 (Data Migration)

For new users, go to Step 4 (New Facility Setup)

# 3 Data Migration: CURRENT USERS

To get all your old v3.1 data into v4.0, you must <u>MIGRATE</u> your v3.1 data into v4.0 using the special tool **ChildPIP.MigrationTool-Production.exe** 

This is a once only step!

Therefore, before doing so:

- 1. Make sure your v3.1 data is up-to-date and do not enter any further data on 3.1 after successful migration!
- 2. Make a careful note of EXACTLY which was your last data entered
  - a. Last monthly tally
  - b. Last death
- 3. Backup your v3.1 data AND create a v3.1 export file
- 4. You must have installed v4.0 on the same computer as your v3.1 programme

THEN:

- 1. Close v3.1
- 2. Close any other open programmes

You are now ready for your data migration!

- 3. Double click the migration file ChildPIP.MigrationTool-Production.exe
  - Follow the on-screen instructions. Click Run

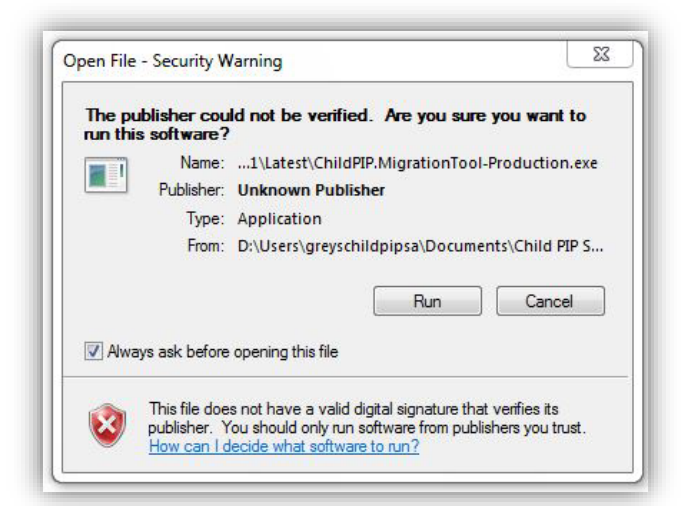

• Accept the default destination. Click Next

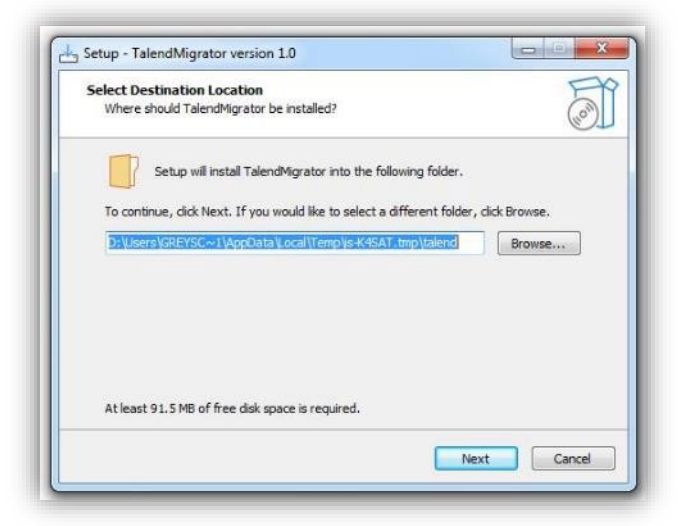

• Then Install

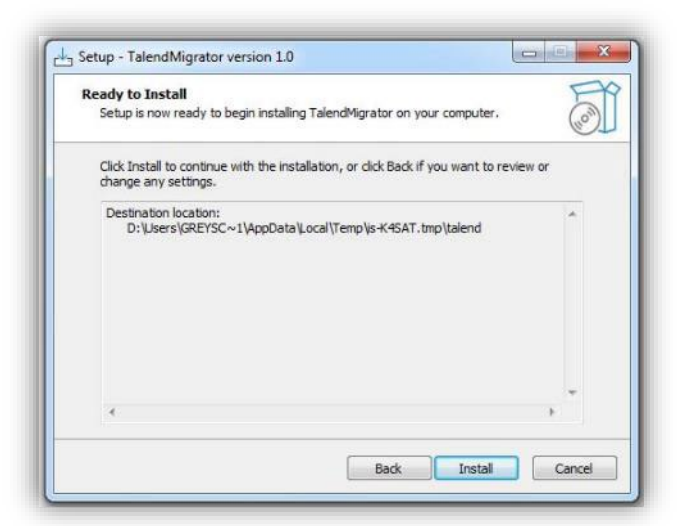

• Java installs. Click OK

| Installing<br>Please wait while | Setup installs TalendMigra | tor on your computer. | (0)) T |
|---------------------------------|----------------------------|-----------------------|--------|
| Extracting files                |                            |                       |        |
|                                 | Setup                      | X                     |        |
|                                 | Java suce                  | cessfully installed.  |        |
|                                 |                            |                       |        |
|                                 |                            | UK                    | J      |
|                                 |                            |                       |        |

• Then migrator installs. Click **OK** 

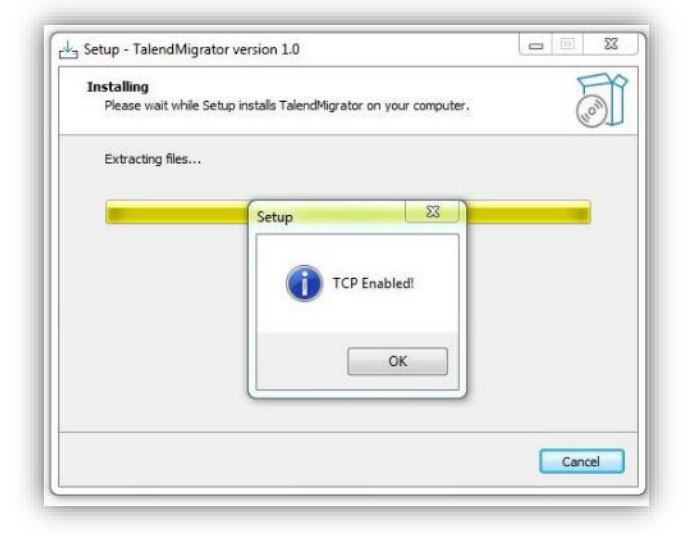

• The migration runs, bringing all your v3.1 data into v4.0

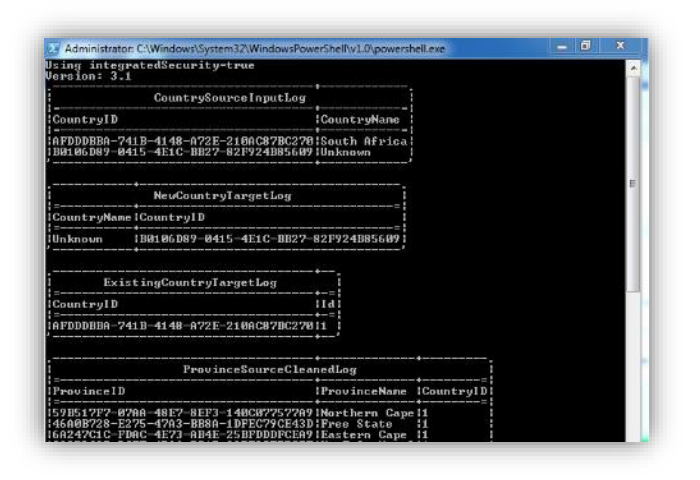

Data scrolls, with some pauses, across this black window, and the process may take some time. Be patient!

#### Once migration is complete:

- Close the v4.0 programme
- Restart v4.0 and login
- Leave the username 'Child PIP User' as is
- For Password type chip4
- Click Login
- On the next screen, click the dropdown, and select Add New Facility
- Click the Proceed button
- Select your facility from the list of facilities
- Check that your wards and 'population served' have migrated and click Save

A 'Facility saved' message appears on the top right of the screen and then fades.

|   | CHILD v4.0.1         |         |         |
|---|----------------------|---------|---------|
| ۵ | Data Entry           | Reports | Data Ha |
|   |                      |         |         |
| E | ←<br>Edit facility o | details |         |

• Click the Home icon or Back arrow to take you to the Home screen

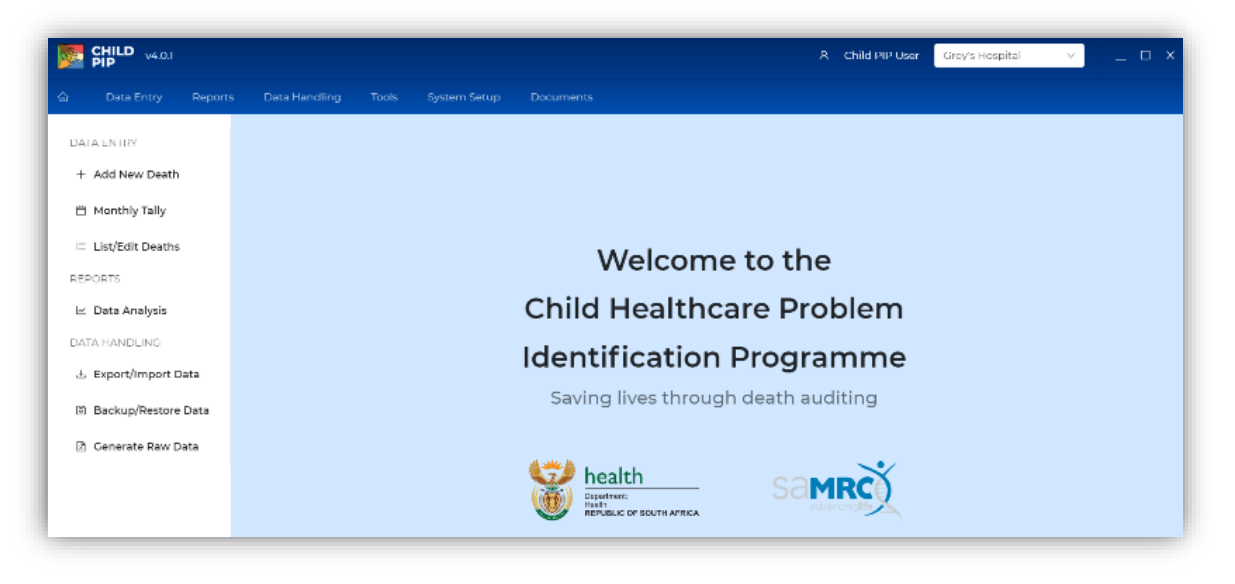

Stop here! Pause! Now go to Step 5

## 4 New facility setup: NEW USERS

For <u>new users</u> of Child PIP (no previous data ever entered for your site, OR unable to install version 4.0 on your old v3.1 computer):

### 4.1 After login as in Step 2.4

- Click the dropdown, and select Add New Facility
- Click the **Proceed** button
  - 1. Select your facility from the list of facilities, and click the **Add** button
  - 2. Enter the Ward Name(s)

Please ensure that your Ward names are entered correctly and consistently, according to your hospital management's policy.

If there is no policy in place, we suggest the following format:

"Your hospital initials then a coherent ward name"

e.g. for Northdale Hospital children's ward NDH Ward F

| CHILD<br>PIP                               |                                                                                              | _     |
|--------------------------------------------|----------------------------------------------------------------------------------------------|-------|
| ←<br>Edit facility details                 |                                                                                              |       |
|                                            | Manage Facility Details     Show deleted       At least one ward must be setup     Ward name | wards |
| Northdale Hospital                         | NDH Ward F Mixed medical and surgical                                                        | ∨ Ū   |
| KwaZulu-Natal                              | Add additional ward                                                                          |       |
| Country<br>South Africa                    | Populations served                                                                           |       |
| District                                   | Rural, Periurban, Urban 🗸                                                                    |       |
| Subdistrict<br>Msunduzi Local Municipality | Save                                                                                         |       |
| Facility Type<br>District Hospital         |                                                                                              |       |
| Back                                       |                                                                                              | Next  |

- 3. Select Ward Type
- 4. Select Populations served
- 5. Click Save

A "Facility saved" message, appears on the top right of the screen and then fades.

- Click Next icon or the Back icon or Back Arrow
- This takes you to the Home screen

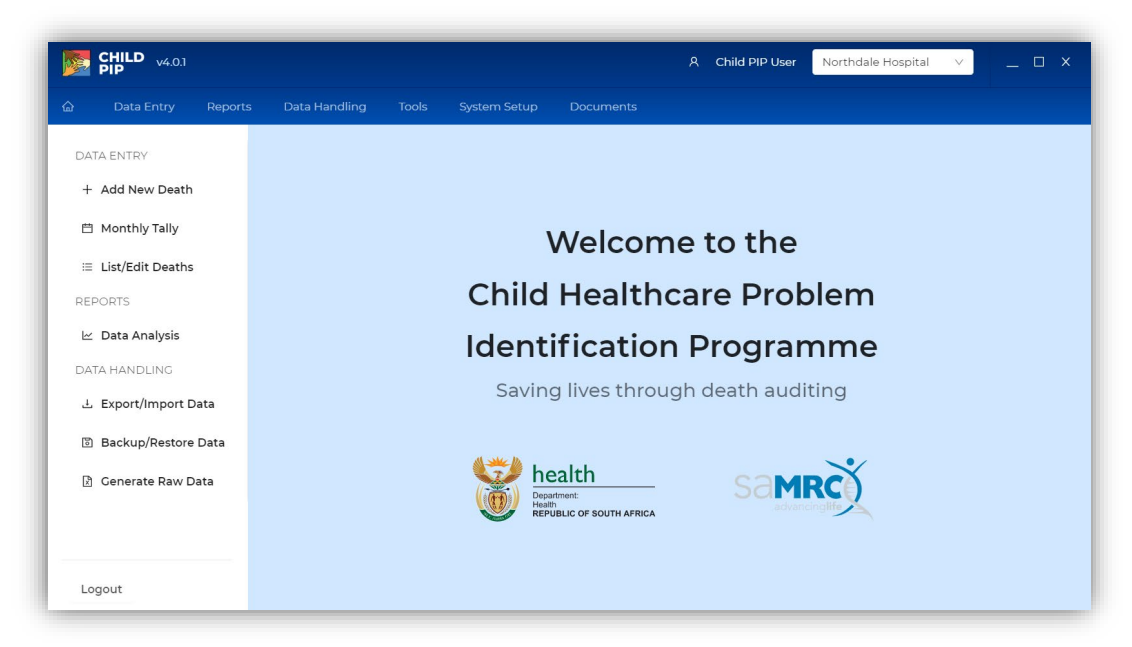

Go to Step 6!

# 5 Clean up your database: for CURRENT USERS, post migration

# 5.1 Find duplicate wards and monthly tallies

Many hospitals have the same ward entered more than once, but named differently e.g. **"paediatric"** and **"Pediatric"**. Often the same monthly tally data have been entered into both ward names, creating duplicate data in your and the national database i.e. the same month e.g. January 2022 is entered twice.

Now is the right time to sort this out!

• Go to System Setup and click Edit Facility

| Tools | System Setup         | Documents |
|-------|----------------------|-----------|
|       | Edit Facility        |           |
|       | Manage Hospital List |           |

You might get something like:

| At least one ward must I | be setup                   |   |   |
|--------------------------|----------------------------|---|---|
| Ward name                | Ward type                  |   |   |
| Ward 1                   | Mixed medical and surgical | × | ۵ |
| Ward 01                  | Mixed medical and surgical | v | Ū |
| Wardl                    | Mixed medical and surgical | × | ۵ |
| Ward 4                   | Mixed medical and surgical | × | Ō |
| Ward 03                  | Mixed medical and surgical | v | Ō |
| ward 04                  | Mixed medical and surgical | Ŷ | Ū |
| Ward 3                   | Medical                    | v | Đ |
| Ward 3                   | Mixed medical and surgical | v | Đ |
| NEONATAL ICU             | Mixed medical and surgical | v | Ð |
| NICU                     | Mixed medical and surgical | v | Ū |
| Ward 1                   | Medical                    | × | Ū |
|                          |                            |   |   |

Here, several of the wards are duplicated, and duplicate monthly tallies may well have been entered. In a smaller hospital it might look like this:

| Actienationile ward must be setu | R                          |   |   |
|----------------------------------|----------------------------|---|---|
| Ward name                        | Ward type                  |   |   |
| paediatric                       | Mixed medical and surgical | ~ | D |
| Outpatient                       | POPD/Casualty              | × | Ū |
| Paediatric Ward                  | Mixed medical and surgical | × | Ū |
| Add additional ward              |                            |   |   |
| Populations served               |                            |   |   |
| Rural, Periurban                 | ~                          |   |   |
|                                  |                            |   |   |

If this is the case in your hospital, in addition to the **duplicate wards**, you may have **duplicate data** in your database (double admissions/double deaths).

### 5.1.1 Find and delete duplicate Monthly Tallies

If you find duplicate Monthly Tallies, please ask your provincial co-ordinator for assistance with this.

### 5.1.2 Merge or delete duplicate wards

If you find duplicate wards, please ask your provincial co-ordinator for assistance with this.

Please note:

It is very important that the wards in Child PIP are named consistently and ideally according to your hospital management's policy, and not in an informal/casual manner.

Please check with hospital management and rename your ward(s) if necessary.

If there is no policy in place, we suggest the following format:

"Your hospital initials then a coherent ward name"

e.g. for Grey's Hospital children's cardiology ward **GH A1 Cardiology** or in a District Hospital **FH Children's** Ward

## 5.2 Find and delete duplicate deaths

If your hospital has had more than one data capturer, it is possible that deaths could have been entered more than once. This creates duplicate death data in your database

Now is a good time to sort this out!

- To check for duplicate death entries, use the List/Edit Deaths button.
- On your Home screen, click List/Edit Deaths

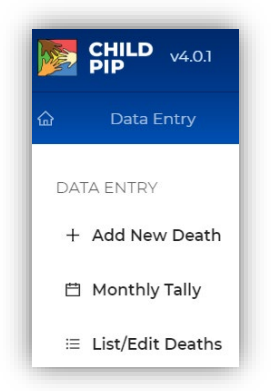

• You will get:

| List/Edit Dea | ths            |   |            |   |                |                 |      |   |      |
|---------------|----------------|---|------------|---|----------------|-----------------|------|---|------|
| Folder No:    | Deaths Between |   |            |   | Date of Birth: | Admission date: | Sex: |   |      |
|               | 1899-12-30     | Ë | 2022-09-14 | 白 | Select date    | Select date     |      | ~ | Show |
|               |                |   |            |   |                |                 |      |   |      |
|               |                |   |            |   |                |                 |      |   |      |
|               |                |   |            |   |                |                 |      |   |      |
|               |                |   |            |   |                |                 |      |   |      |
|               |                |   |            |   | No data        |                 |      |   |      |

• Click **Show**, and you will get:

| older No.       | Deaths Between: |            |               | Date of Birth: | Admission da    | ate:      | Sex:                      |
|-----------------|-----------------|------------|---------------|----------------|-----------------|-----------|---------------------------|
|                 | 1899-12-30      | 自 2022-09  | 9-14 🗒        | Select date    | 🖹 🛛 Select date | 8         | ✓ Show                    |
|                 |                 |            |               |                |                 |           | L Download                |
| Hospital        | Ward            | Folder No. | Date of Birth | Admission date | Date of Death   | Age       | Underlying Cause          |
| Grey's Hospital | GH E1 Neurology | 080724     | 2009-04-07    | 2009-03-02     | 2009-03-05      | 7 months  | TB: Pulmonary             |
| Grey's Hospital | GH E2 PICU      | 160423     | 2016-04-23    | 2018-06-07     | 2018-06-08      | 25 months | Other Nervous System (spe |
| Grey s nospital |                 |            |               |                |                 |           |                           |

Click Download

You will get a Windows screen for you to save an automatically created Excel file. Make a folder on your hard drive to save it to. Here the folder is called 'Test Hospital'. Click **Save** 

| Save As                                                                                                    |                             |     |               |          |
|----------------------------------------------------------------------------------------------------|-----------------------------|-----|---------------|----------|
| $\leftarrow$ $\rightarrow$ $\checkmark$ $\uparrow$ is PC $\Rightarrow$ Hard Drive 2TB (E) $\Rightarrow$ Work $\Rightarrow$ 02 ChIP $\Rightarrow$ Test Hosp | ital                        | ~ C | Q Search Test | Hospital |
| Organize • New folder                                                                                                    |                             |     |               | II • 🧃   |
| <ul> <li>Downloads</li> <li>Music</li> <li>Pictures</li> <li>Videos</li> <li>This PC</li> <li>SSD 500MB (</li> </ul>                                       | No items match your search. |     |               |          |
| File name: List Deaths - 2022-12-22 - Grey's Hospital xlsx Save as type: XLS (*xlsx)                                                                       |                             |     |               |          |
| ∧ Hide Folders                                                                                                    |                             |     | Save          | Cancel   |

#### You will get:

| ×  | AutoS      | Save 💽  | off) 🗄 List De                      | aths - 2022-12   | 2-22 - Grey's Hos    | spital .xlsx $\sim$              |               | م ]               | Search (Alt+Q)                          |                             |         |                |                  |                  | Mark Patrie |
|----|------------|---------|-------------------------------------|------------------|----------------------|----------------------------------|---------------|-------------------|-----------------------------------------|-----------------------------|---------|----------------|------------------|------------------|-------------|
| F  | ile He     | ome     | Insert Page Layo                    | out Formu        | ilas Data            | Review                           | View Develo   | per Help          |                                         |                             |         |                |                  |                  |             |
|    | 9 •<br>C • | Paste   | X Cut<br>Copy ~<br>✓ Format Painter | Calibri<br>B I L | v]12<br>J v  ⊞ v   4 | → Aˆ A΄<br><u>A</u> → <u>A</u> → |               | :) ≫ ~<br>  == == | ab<br>℃ Wrap Text<br>⊡ Merge & Center ~ | General ✓<br>☞ ✓ % ୨ 50 -00 | Conditi | onal Format as | Cell<br>Styles * | Insert Delete    | Format      |
|    | Undo       |         | Clipboard S                         |                  | Font                 |                                  | Fs.           | Alignm            | ent 🕞                                   | Number 🕞                    |         | Styles         |                  | Cells            | ×           |
| A  | 1          | -       | $\times \checkmark f_x$ Ho          | spital           |                      |                                  |               |                   |                                         |                             |         |                |                  |                  |             |
|    | A          | 1       | В                                   | С                | D                    | Е                                | F             | G                 |                                         | н                           |         | 1              |                  | J                | К           |
| 1  | Hospital   |         | Ward                                | Folder No.       | Date of Birth        | Admission                        | Date of Death | Age               | Underlying Cause                        |                             | v       | eight Categor  | y Resider        | ntial Subdistric | t Sex       |
| 2  | Grey's Ho  | ospital | GH E1 Neurology                     | 080724           | 2009-04-07           | 2009-03-0                        | 2009-03-05    | 7 months          | TB: Pulmonary                           |                             | U       | nknown         | Unknor           | wn               | Male        |
| 3  | Grey's Ho  | ospital | GH E2 PICU                          | 160423           | 2016-04-23           | 2018-06-0                        | 2018-06-08    | 25 months         | Other Nervous System (                  | (specify)                   | N       | AM/Normal      | Unknor           | wn               | Male        |
| 4  | Grey's Ho  | ospital | GH A1 Cardiology                    | 130829           | 2013-08-29           | 2017-02-2                        | 2017-02-23    | 42 months         | Heart failure, Pulmonar                 | y oedema                    | s       | AM             | Unknor           | wn               | Female      |
| 5  | Grey's Ho  | ospital | GH E2 PICU                          | 070801           | 2007-08-01           | 2019-09-1                        | 2019-09-17    | 12 years          | Other Nervous System (                  | (specify)                   | N       | AM/Normal      | Unknor           | wn               | Male        |
| 6  | Grey's Ho  | ospital | GH E1 Neurology                     | 941019           | 1994-10-19           | 2005-03-1                        | 2005-03-23    | 10 years          | Other inflammatory dise                 | ease of CNS (e.g. abscess)  | N       | AM/Normal      | Unknor           | wn               | Male        |
| 7  | Grey's Ho  | ospital | GH E2 PICU                          | 151207           | 2015-12-07           | 2017-07-1                        | 2017-07-18    | 19 months         | Septicaemia, possible se                | erious bacterial infection  | N       | AM/Normal      | Unknor           | wn               | Male        |
| 8  | Grey's Ho  | ospital | GH E2 PICU                          | 180325           | 2018-03-25           | 2022-04-2                        | 2022-04-22    | 49 months         | Septicaemia, possible se                | erious bacterial infection  | N       | IAM            | Unknor           | wn               | Female      |
| 9  | Grey's Ho  | ospital | GH E2 PICU                          | 060503           | 2006-05-03           | 2006-08-1                        | 2006-08-10    | 3 months          | Hypoglycaemia                           |                             | L       | nknown         | Unknor           | wn               | Male        |
| 10 | Grey's Ho  | ospital | GH E1 Neurology                     | 081031           | 2008-10-31           | 2009-01-2                        | 2009-02-09    | 3 months          | Other inflammatory dise                 | ease of CNS (e.g. abscess)  | N       | AM/Normal      | Unknow           | wn               | Male        |
| 11 | Grey's Ho  | ospital | GH E2 PICU                          | 041118           | 2004-08-26           | 2014-08-2                        | 2014-08-26    | 10 years          | Septicaemia, possible se                | erious bacterial infection  | N       | AM/Normal      | Msund            | uzi Local Muni   | cir Female  |
| 12 | Grey's Ho  | ospital | GH E2 PICU                          | 050311           | 2005-03-01           | 2012-07-0                        | 2012-07-01    | 7 years           | Septicaemia, possible se                | erious bacterial infection  | N       | AM/Normal      | uMnge            | ni Local Munic   | ip: Female  |
| 13 | Grey's Ho  | ospital | GH E2 PICU                          | 161016           | 2016-10-16           | 2019-02-0                        | 2019-02-20    | 28 months         | TB: Meningitis                          |                             | N       | AM/Normal      | Unknor           | wn               | Female      |
| 14 | Grey's Ho  | ospital | GH E2 PICU                          | 190107           | 2019-01-07           | 2019-02-1                        | 2019-02-11    | 1 months          | Congenital disorders of                 | the heart (specify)         | N       | AM/Normal      | Unknor           | wn               | Female      |

• Sort your deaths by Ward (if relevant), Folder number and Date of Death (ask for help on this step if you need it!). Click **OK.** 

|                         | Queries & Connections           | ₹↓ So         | rt Filter Reapply<br>Advanced<br>Sort B. Filter | Text to Ret<br>Columns 😸 Da                |
|-------------------------|---------------------------------|---------------|-------------------------------------------------|--------------------------------------------|
| Grey's Hospital         |                                 |               |                                                 |                                            |
| C D                     | E F                             | G             |                                                 | н                                          |
| Folder No. Date of Birt | h Admission Date of Death       | Age           | Underlying Cause                                |                                            |
| ogy 080724 2009-04-07   | 2009-03-0 2009-03-05            | 7 months      | TB: Pulmonary                                   |                                            |
| Column                  | Sort On                         | 2ptions<br>Or | eader                                           | s of CNS (e.g. abs<br>s pacterial infec    |
| Sort by Ward            | <ul> <li>Cell Values</li> </ul> | ~ At          | o Z 🗸 🗸                                         | soaccenarimec                              |
| Then by Folder No.      | <ul> <li>Cell Values</li> </ul> | ~ A1          | o Z 🗸                                           | of CNS (e.g. abs                           |
| Then by Date of Death   | <ul> <li>Cell Values</li> </ul> | ✓ At          | o Z 🗸 🗸                                         | acterial infec                             |
|                         |                                 |               |                                                 | s pacterial infec<br>cart (specify)<br>fy) |
|                         |                                 |               | OK Cancel                                       | specify)                                   |
| logy 090404 2006-04-04  | 2009-07-0 2009-07-06            | 39 months     | Surgical (appendix, hernia,                     | intestines, peritor                        |

• Scroll through the sorted list, concentrating on the Folder Numbers, and you may find something like:

| 84   | Grey's Hospital | GH A1 Cardiology | 100602 | 2010-06-02 | 2010-11-0 2010-11-03 | 5 months  | Septicaemia, possible serious bacterial infection | Unknown | Inkosi Langalibalele Loc Male |
|------|-----------------|------------------|--------|------------|----------------------|-----------|---------------------------------------------------|---------|-------------------------------|
| 85   | Grey's Hospital | GH A1 Cardiology | 100612 | 2012-06-10 | 2014-02-1 2014-02-13 | 20 months | Other Oncology/Haematology (specify)              | MAM     | Msinga Local Municipal Male   |
| 86   | Grey's Hospital | GH A1 Cardiology | 100614 | 2010-06-14 | 2010-10-1 2010-10-17 | 4 months  | Pneumonia, ARI                                    | MAM     | Okhahlamba Local Mun Female   |
| 87   | Grey's Hospital | GH A1 Cardiology | 100614 | 2010-06-14 | 2010-10-1 2010-10-17 | 4 months  | Pneumonia, ARI                                    | MAM     | Okhahlamba Local Mun Female   |
| - 00 | a 1 11 11 1     | 011 A A A A A A  | 400740 | 0040 07 40 |                      |           | ALC                                               |         |                               |

Highlighted above is clearly a duplicate entry.

- Find all duplicates and make a list (or you can print your sorted spreadsheet)
- Go back to your v4.0 Home screen and select List/Edit deaths
- Enter the folder number and click Show

| Folder No: |   | Deaths Between |   |            |   | Date of Birth: |   | Admission date: |   | Sex: |     |  |
|------------|---|----------------|---|------------|---|----------------|---|-----------------|---|------|-----|--|
| 100614     | 0 | 1899-12-30     | Ð | 2022-09-14 | Ð | Select date    | 8 | Select date     | 8 |      | × ] |  |

### • You will get:

| older No:                   | Deaths Between:          |            |                             | Date of Birth:               | Admissio                    | n date:         | Sex:             |              |
|-----------------------------|--------------------------|------------|-----------------------------|------------------------------|-----------------------------|-----------------|------------------|--------------|
| 100614 🚳                    | 1899-12-30               | 自 2022-0   | 09-14 🗒                     | Select date                  | 🗄 Select (                  | date 🛱          | Ŷ                |              |
|                             |                          |            |                             |                              |                             |                 | ت ك              | ownload      |
|                             |                          |            |                             |                              |                             |                 |                  |              |
| Hospital                    | Ward                     | Folder No. | Date of Birth               | Admission date               | Date of Death               | Age             | Underlying Cause | Weigh        |
| Hospital<br>Grey's Hospital | Ward<br>GH Al Cardiology | Folder No. | Date of Birth<br>2010-06-14 | Admission date<br>2010-10-14 | Date of Death<br>2010-10-17 | Age<br>4 months | Underlying Cause | Weigh<br>MAM |

• Select each in turn to view, and decide which to delete, then after selecting, click Delete

| t Death             |                                     |                         |      |                          |             |                 | Dei |
|---------------------|-------------------------------------|-------------------------|------|--------------------------|-------------|-----------------|-----|
| dmission General h  | ealth Cause of deat                 | h Modifiable factors    |      |                          |             |                 |     |
| Tracking            |                                     |                         |      |                          |             |                 |     |
| Folder no<br>100614 | Residential Subdis<br>Okhahlamba Lo | trict ?                 | ~    | - Werd<br>GH Al Cardiolo | gy          |                 | ×   |
| Patient             |                                     |                         |      |                          |             |                 |     |
| Date of birth 2     | Age                                 | Sex                     | Re-a | dmission                 |             | Dead on arrival |     |
| 2010-06-14          | 4 months                            | Female V                | No   |                          | V           | No              | ~   |
| Date of admission ? |                                     | - Time of admission (?) |      | Length o                 | f stay (day | 5)              |     |
| 2010-10-14          |                                     | 14 : 55                 |      | 3                        |             |                 |     |
|                     |                                     | Time of Death ?         |      | When de                  | ath occur   | red             |     |
| Date of Death       |                                     |                         |      |                          |             |                 |     |

• You will get

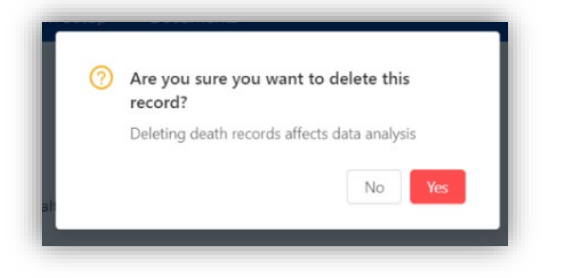

• Click Yes. Then Show, again

|            | Deaths Between: |            |               | Date of Birth: | Admiss       | on date: | Sex:             |         |
|------------|-----------------|------------|---------------|----------------|--------------|----------|------------------|---------|
| 100614 🛛 🕲 | 1899-12-30      | 自 2022-0   | 9-14 🗎        | Select date    | 🗄 Select     | date 🗎   | ×.               |         |
|            |                 |            |               |                |              |          | 1 ك              | ownload |
|            |                 |            |               |                |              |          |                  |         |
| Hospital   | Ward            | Folder No. | Date of Birth | Admission date | Date of Deat | h Age    | Underlying Cause | Weight  |

• The duplicate is deleted! Do this for all the duplicates you may have!

# 6 Using your new version 4.0

6.1.1 Print out and use the new Monthly Tally and Death Data Capture sheets for data gathering

• Go to Documents/Data Capture Sheets and select each in turn to print

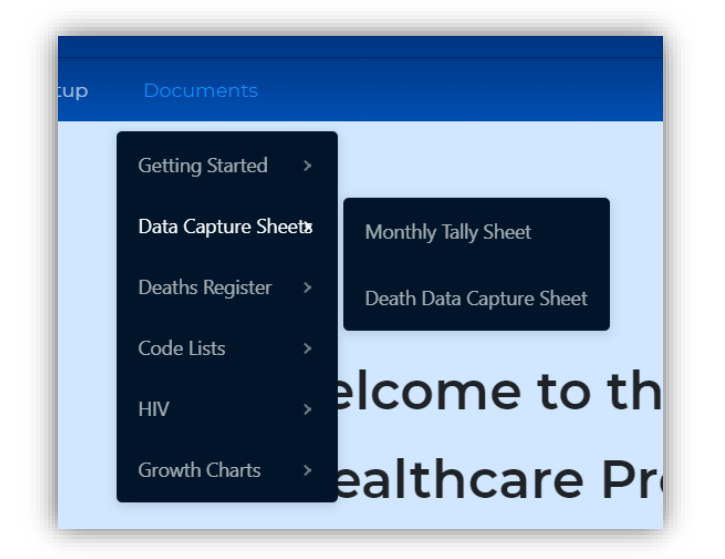

- 6.1.2 Print out and use the new Diagnostic code and Modifiable Factor code lists
  - Go to Documents/Code Lists and select each in turn to print

| Documents        |     |                    |
|------------------|-----|--------------------|
| Getting Started  | >   |                    |
| Data Capture She | ets |                    |
| Deaths Register  | >   |                    |
| Code Lists       | >   | Causes of Death    |
| HIV              | >   | Modifiable Factors |
| Growth Charts    | >   | ealthcare P        |

### 6.1.3 Start entering data

• Using your completed Monthly Tally and Death Data Capture sheets, start entering data from where you left off in v3.1

# 7 Once started

## 7.1.1 Export data

Export data only once you have cleaned up the ward names and deleted duplicate monthly tally and death data.

Child PIP v4.0 names the export file differently, so you do not have to rename it for emailing:

File name: KwaZulu-Natal\_uMgungundlovu\_DM\_Grey's\_Hospital\_Child\_PIP\_v4.0.1\_2022\_12\_22.chip

# 7.1.2 Send your data to your district office, Child PIP provincial co-ordinator and Child PIP national co-ordinator

Send your data file as soon as your Child PIP v4.0 is fully installed and migrated and cleaned. Thereafter, export at least twice a year in February and August.

When emailing your v4.0 export file for the first time, please indicate whether you have sorted out your

- 1. Ward Names
- 2. Duplicate Monthly Tallies
- 3. Duplicate Deaths

Files arriving without this indication will not be imported. This is to improve and protect the quality, accuracy, and reliability of the National Child PIP Database!

Thank you and good luck!

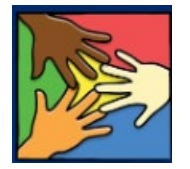

The Child PIP Exco and TTT